15/11/2024

# **FreshRSS**

Florian cesa

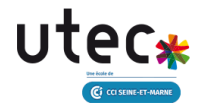

# Table des matières

| Etape 1 : Mettre à jour la machine hôte                                | 2 |
|------------------------------------------------------------------------|---|
| Etape 2 : Installer Apache2, MariaDB et PHP                            | 3 |
| Etape 3 : Installer les extensions PHP nécessaires                     | 4 |
| Etape 4 : Démarrer les services Apache2 et MariaDB                     | 5 |
| Etape 5 : Télécharger FreshRSS dans le répertoire html créé par Apache | 6 |
| Etape 6 : Créer la base de données                                     | 7 |
| Etape 7 : Accorder les permissions et droits                           | 8 |
| Etape 8 : Modifier le fichier de configuration par défaut d'Apache     | 9 |
| Etape 9 : (Optionnel) Installer Certbot10                              | 0 |
| Etape 10 : Installation de FreshRSS1                                   | 1 |
| Etape 12 : Configuration de la base de données12                       | 2 |
| Etape 13 : Configuration générale1                                     | 3 |
| Etape 14 : Connexion14                                                 | 4 |
| Etape 15 : Utilisation de FreshRSS1                                    | 5 |

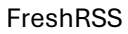

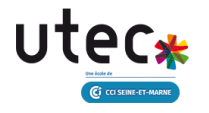

# Etape 1 : Mettre à jour la machine hôte

Commencez par mettre à jour les paquets et le système d'exploitation avec la commande suivante :

sudo apt update && sudo apt upgrade -y

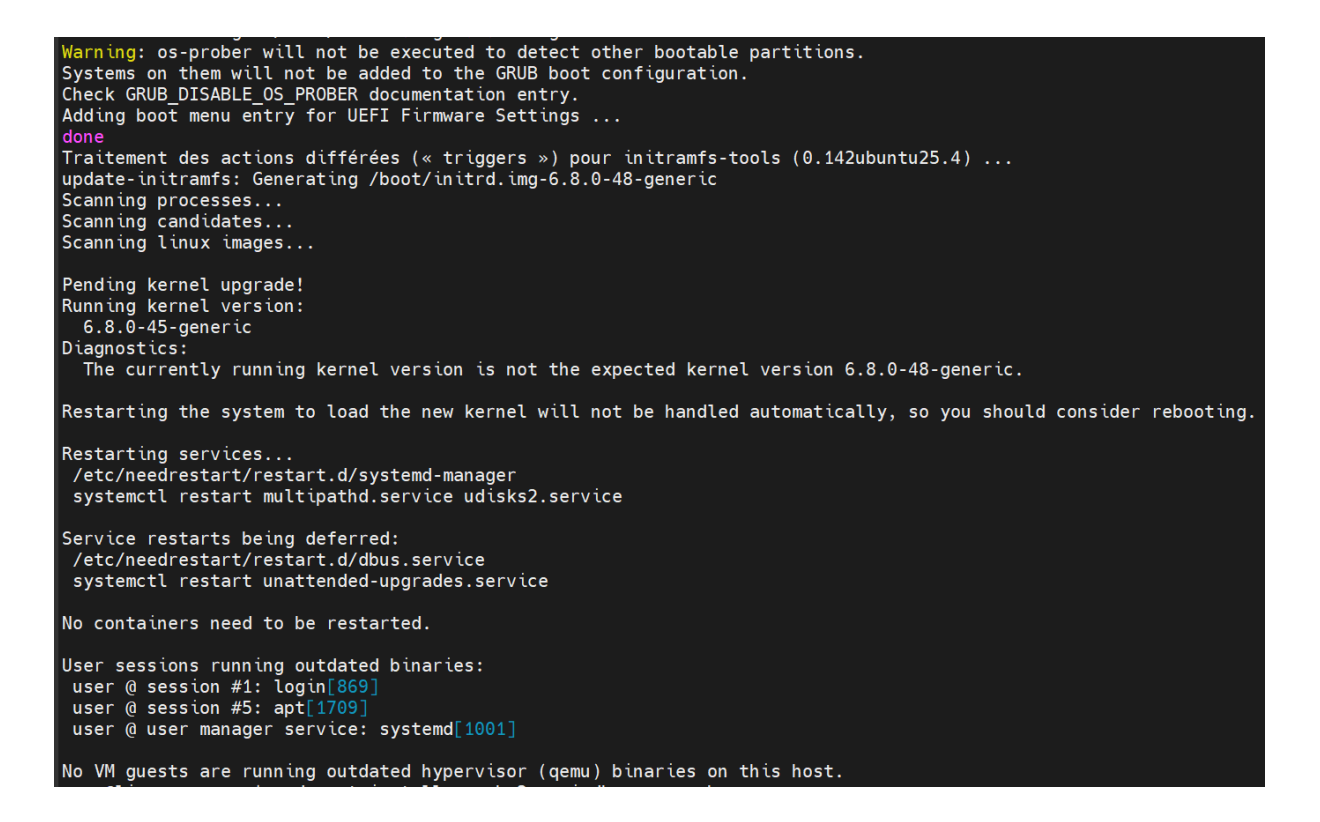

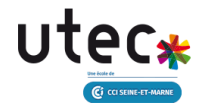

# Etape 2 : Installer Apache2, MariaDB et PHP

Installez le serveur web Apache2, la base de données MariaDB, et PHP avec leurs dépendances essentielles : *sudo apt install apache2 mariadb-server php -y* 

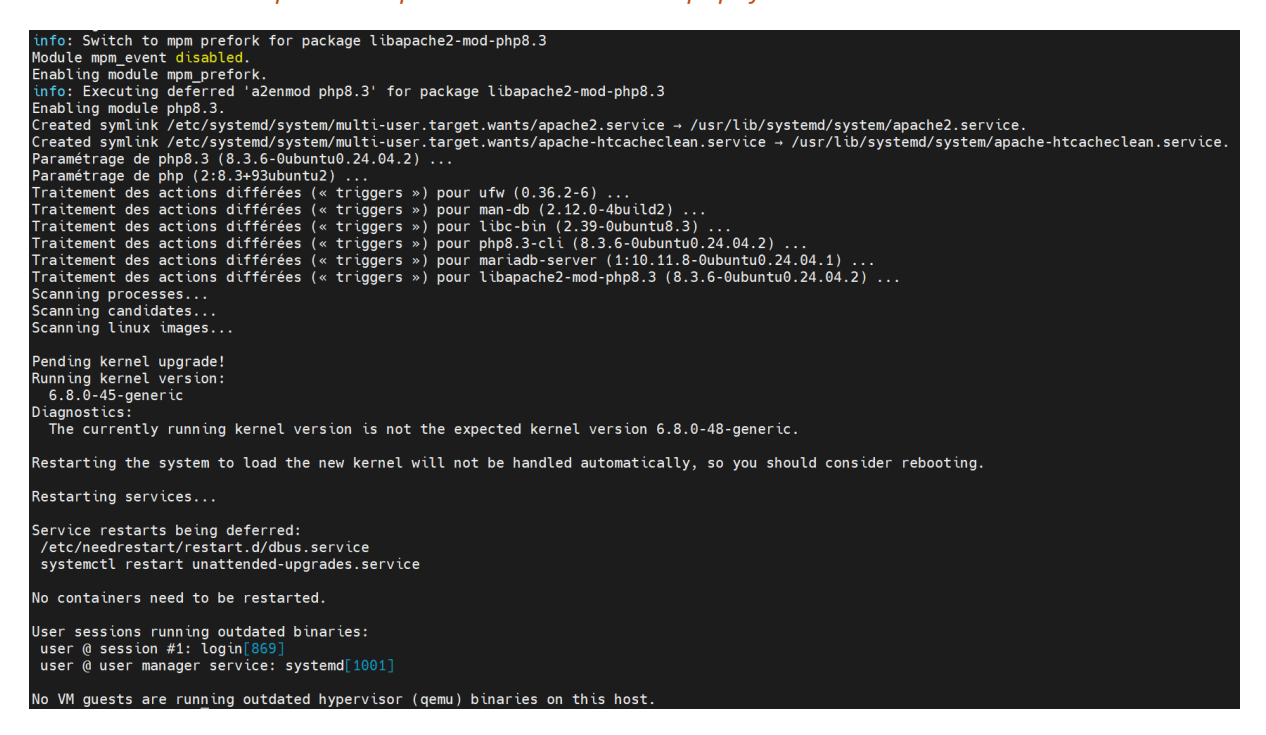

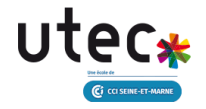

# Etape 3 : Installer les extensions PHP nécessaires

Certaines extensions PHP sont indispensables pour FreshRSS. Installez-les en exécutant :

sudo apt install php-cli php-fpm php-json php-common php-mysql php-zip php-gd php-mbstring php-curl php-xml php-pear php-bcmath -y

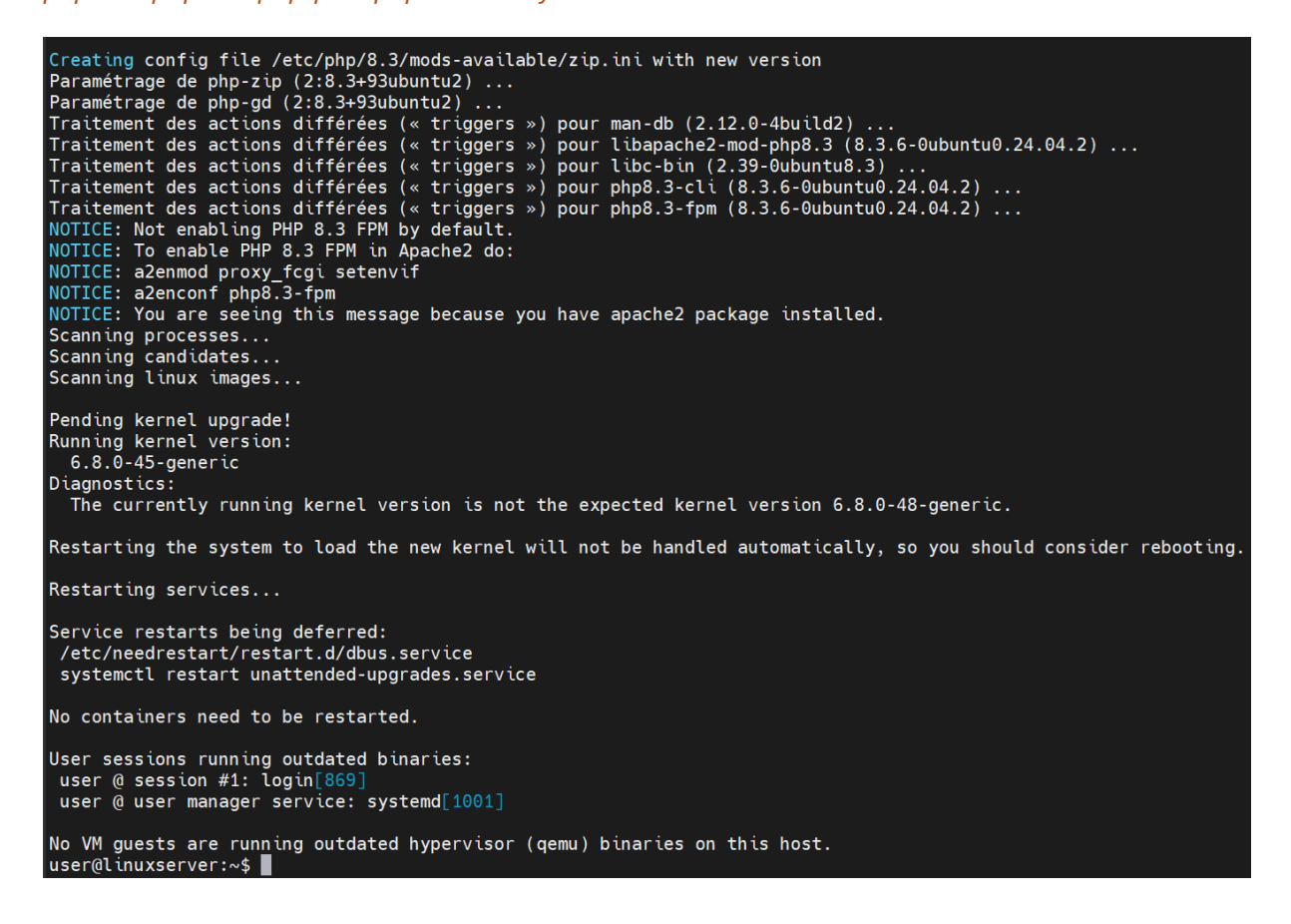

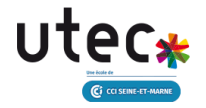

# Etape 4 : Démarrer les services Apache2 et MariaDB

Activez et démarrez les services pour qu'ils se lancent au démarrage du système :

sudo systemctl enable apache2 mariadb

user@linuxserver:~\$ sudo systemctl enable apache2 mariadb Synchronizing state of apache2.service with SysV service script with /usr/lib/systemd/systemd-sysv-install. Executing: /usr/lib/systemd/systemd-sysv-install enable apache2 Synchronizing state of mariadb.service with SysV service script with /usr/lib/systemd/systemd-sysv-install. Executing: /usr/lib/systemd/systemd-sysv-install enable mariadb

sudo systemctl start apache2 mariadb

user@linuxserver:~\$ sudo systemctl start apache2 mariadb
user@linuxserver:~\$ sudo systemctl status apache2\_mysql

Pour vérifier que les services sont bien démarrés ils vous suffit de taper ;

#### sudo systemctl status apache2 mysql

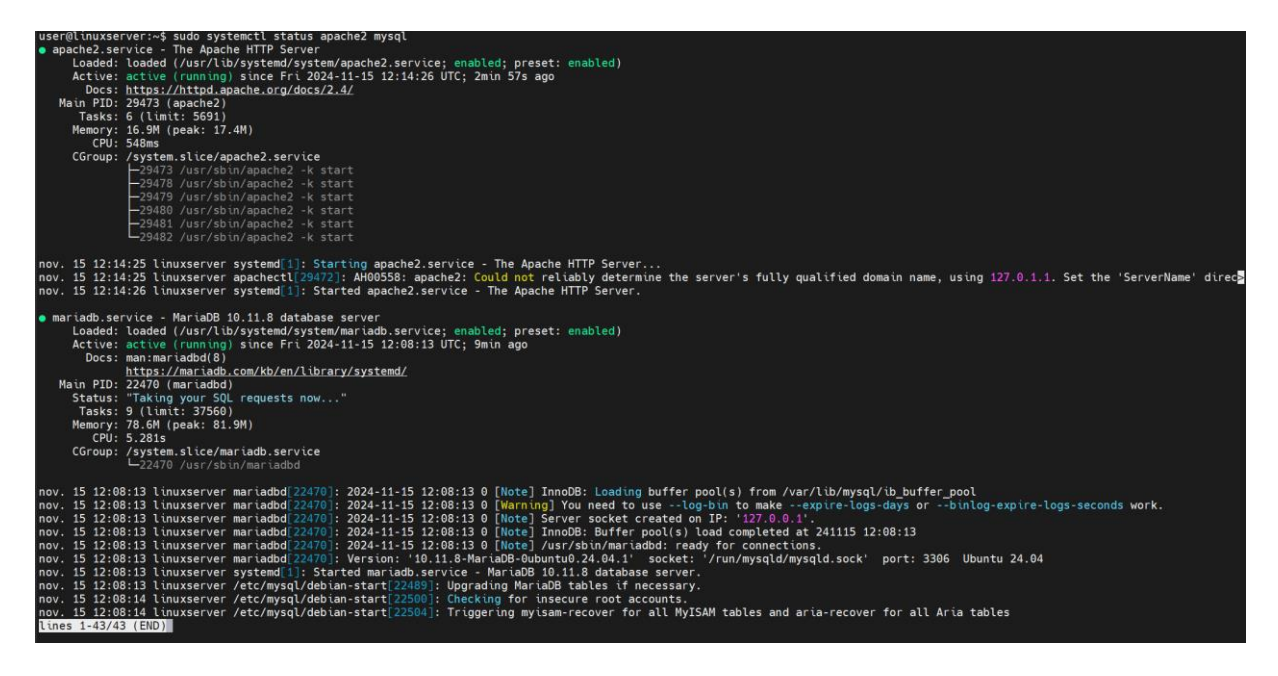

Ici on voit que les deux services sont bien démarrés.

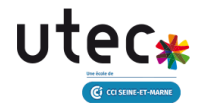

# Etape 5 : Télécharger FreshRSS dans le répertoire html créé par Apache

Pour commencer, si cela n'est pas déjà fait, vous devrez installer le git, pour utiliser ces commandes.

sudo apt-get install git -y

user@linuxserver:~\$ sudo apt-get install git -y
Lecture des listes de paquets... Fait
Construction de l'arbre des dépendances... Fait
Lecture des informations d'état... Fait
git est déjà la version la plus récente (1:2.43.0-1ubuntu7.1).
git passé en « installé manuellement ».
0 mis à jour, 0 nouvellement installés, 0 à enlever et 12 non mis à jour.
user@linuxserver:~\$

Ensuite, Clonez le dépôt FreshRSS dans le répertoire web d'Apache :

#### cd /var/www/html

sudo git clone https://github.com/FreshRSS/FreshRSS.git

user@linuxserver:~\$ cd /var/www/html
user@linuxserver:/var/www/html\$ sudo git clone <u>https://github.com/FreshRSS/FreshRSS.git</u>
Cloning into 'FreshRSS'...
remote: Enumerating objects: 59222, done.
remote: Counting objects: 100% (10893/10893), done.
remote: Compressing objects: 100% (1248/1248), done.
remote: Total 59222 (delta 10272), reused 9645 (delta 9645), pack-reused 48329 (from 1)
Receiving objects: 100% (59222/59222), 26.54 MiB | 2.26 MiB/s, done.
Resolving deltas: 100% (44337/44337), done.
user@linuxserver:/var/www/html\$

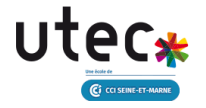

### Etape 6 : Créer la base de données

Connectez-vous à MariaDB pour créer une base de données et un utilisateur dédié à FreshRSS :

sudo mysql -u root

user@linuxserver:/var/www/html\$ sudo mysql -u root Welcome to the MariaDB monitor. Commands end with ; or \g. Your MariaDB connection id is 31 Server version: 10.11.8-MariaDB-Oubuntu0.24.04.1 Ubuntu 24.04 Copyright (c) 2000, 2018, Oracle, MariaDB Corporation Ab and others. Type 'help;' or '\h' for help. Type '\c' to clear the current input statement. MariaDB [(none)]>

Dans le terminal MariaDB, exécutez les commandes suivantes :

**CREATE DATABASE freshrss\_db;** 

CREATE USER 'freshrss'@'localhost' IDENTIFIED BY 'password';

GRANT ALL PRIVILEGES ON freshrss\_db.\* TO 'freshrss'@'localhost';

#### FLUSH PRIVILEGES;

#### EXIT;

```
user@linuxserver:/var/www/html$ sudo mysql -u root
Welcome to the MariaDB monitor. Commands end with ; or \g.
Your MariaDB connection id is 31
Server version: 10.11.8-MariaDB-Oubuntu0.24.04.1 Ubuntu 24.04
Copyright (c) 2000, 2018, Oracle, MariaDB Corporation Ab and others.
Type 'help;' or '\h' for help. Type '\c' to clear the current input statement.
MariaDB [(none)]> CREATE DATABASE freshrss_db;
Query OK, 1 row affected (0,003 sec)
MariaDB [(none)]> CREATE USER 'freshrss'@'localhost' IDENTIFIED BY 'password';
Query OK, 0 rows affected (0,021 sec)
MariaDB [(none)]> GRANT ALL PRIVILEGES ON freshrss_db.* T0 'freshrss'@'localhost';
Query OK, 0 rows affected (0,008 sec)
MariaDB [(none)]> FLUSH PRIVILEGES;
Query OK, 0 rows affected (0,002 sec)
MariaDB [(none)]> EXIT;
Bye
```

user@linuxserver:/var/www/html\$

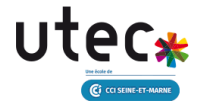

# Etape 7 : Accorder les permissions et droits

Attribuez les permissions nécessaires aux répertoires de FreshRSS et appliquez les bonnes permissions pour sécuriser l'accès :

sudo chown www-data:www-data -R /var/www/html/FreshRSS

sudo chmod 700 -R /var/www/html/FreshRSS/data/

sudo systemctl reload apache2

user@linuxserver:/var/www/html\$ sudo chown www-data:www-data -R /var/www/html/FreshRSS user@linuxserver:/var/www/html\$ sudo chmod 700 -R /var/www/html/FreshRSS/data/ user@linuxserver:/var/www/html\$ sudo systemctl reload apache2 user@linuxserver:/var/www/html\$

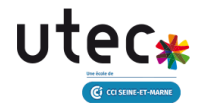

# Etape 8 : Modifier le fichier de configuration par défaut d'Apache

Ouvrez et modifiez le fichier de configuration Apache pour ajouter les paramètres nécessaires :

sudo nano /etc/apache2/sites-available/000-default.conf

Remplacez ou ajoutez les lignes dans ce fichier pour qu'il ressemble à ceci :

ServerName freshrss.monportfolio.me

DocumentRoot /var/www/html/FreshRSS/p/

<Directory /var/www/html/FreshRSS/p/> Options FollowSymlinks AllowOverride All Require all granted </Directory>

| GNU nano 7.2                                                                                                    | <pre>/etc/apache2/sites-available/000-default.conf *</pre>                                                                                 |
|----------------------------------------------------------------------------------------------------|----------------------------------------------------------------------------------------------------|
| <virtualhost *:80=""></virtualhost>                                                                                                    |                                                                                                    |
| <pre># The ServerName directive sets the request scheme, h # the server uses to identify itself. This is used wh # redirection URLs. In the context of virtual hosts, # specifies what hostname must appear in the request' # match this virtual host. For the default virtual ho # value is not decisive as it is used as a last resor # However, you must set it for any further virtual ho ServerName freshrss.monportfolio.me DocumentRoot /var/www/html/FreshRSS/p/</pre> | ostname and port that<br>en creating<br>the ServerName<br>s Host: header to<br>st (this file) this<br>t host regardless.<br>st explicitly. |
| <directory freshrss="" html="" p="" var="" www=""></directory><br>Options FollowSymlinks<br>AllowOverride All<br>Require all granted<br>                                                                                                    |                                                                                                    |
| ServerAdmin webmaster@localhost<br>DocumentRoot /var/www/html                                                                                                    |                                                                                                    |
| <pre># Available loglevels: trace8,, trace1, debug, in<br/># error, crit, alert, emerg.<br/># It is also possible to configure the loglevel for p<br/># modules, e.g.<br/>#LogLevel info ssl:warn</pre>                                                                                                    | fo, notice, warn,<br>articular                                                                                                    |
| ErrorLog \${ <mark>APACHE_LOG_DIR</mark> }/error.log<br>CustomLog \${APACHE_LOG_DIR}/access.log combined                                                                                                    |                                                                                                    |
| <pre># For most configuration files from conf-available/,<br/># enabled or disabled at a global level, it is possib<br/># include a line for only one particular virtual host<br/># following line enables the CGI configuration for th<br/># after it has been globally disabled with "a2disconf<br/>#Include conf-available/serve-cgi-bin.conf<br/></pre>                                                                                                    | which are<br>le to<br>. For example the<br>is host only<br>".                                                                              |

Enfin rechargez la configuration Apache :

#### sudo systemctl reload apache2

user@linuxserver:/var/www/html\$ sudo systemctl reload apache2
user@linuxserver:/var/www/html\$

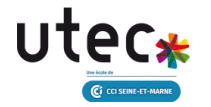

# Etape 9: (Optionnel) Installer Certbot

Certbot est un outil utile pour configurer un certificat SSL/TLS pour votre site FreshRSS :

- 1. Vérifiez que vos enregistrements DNS pointent correctement vers votre serveur.
- 2. Installez Certbot et configurez le certificat pour votre domaine :

#### sudo apt-get install -y python3-certbot-apache

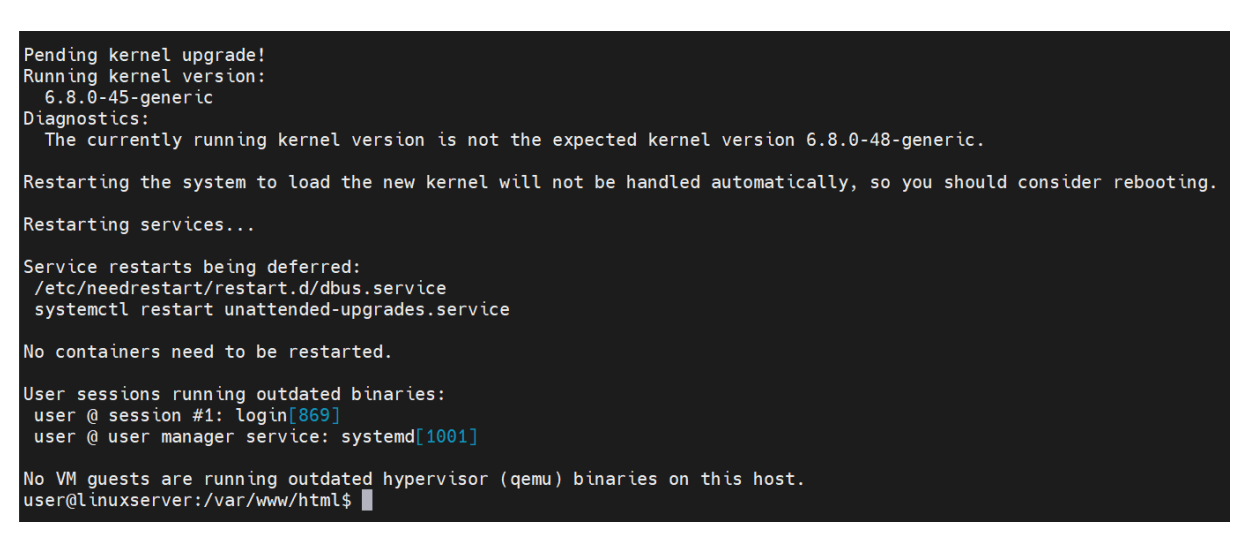

#### sudo certbot --apache -d freshrss.monportfolio.me -email etudiant@monportfolio.me

#### 3. Suivez les instructions de Certbot pour installer le certificat SSL/TLS

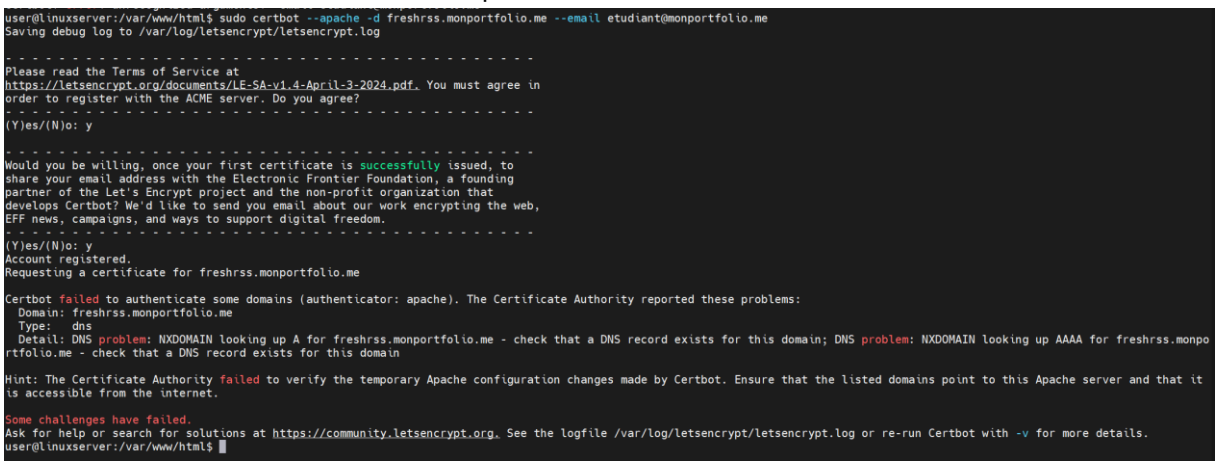

#### Certbot fonctionne pas car le dns existe déjà

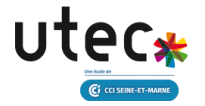

# Etape 10 : Installation de FreshRSS

Vous pouvez maintenant lancer un navigateur WEB, et avec votre IP ou votre DNS, rentrer sur votre serveur : <<u>Votre\_ip</u>>/<u>FreshRSS</u> et vous devriez arriver sur cette page.

| FreshRSS                            |                      |                                                                                                    |
|-------------------------------------|----------------------|----------------------------------------------------------------------------------------------------|
| Étapes                              |                      |                                                                                                    |
| Langue                              | Installation · Fres  | nRSS: étape 1                                                                                                    |
| Vérifications                       | À propos             | FreshRSS est un agrégateur de flux RSS à auto-héberger. Il se veut léger et facile à prendre en main tout en étant un outil puissant et paramétrable. |
| Configuration de la base de données | Site du projet       | https://reshrss.org                                                                                                    |
| Configuration générale              | Site of project      |                                                                                                    |
| This is the end                     | Documentation        | https://freshrss.githubJo/FreshRSS/                                                                                                    |
|                                     | Version              | 1.25.0-dev                                                                                                    |
|                                     | Choisissez la langue | pour FreshRSS                                                                                                    |
|                                     | Langue               | Français v                                                                                                    |
|                                     |                      | Valder                                                                                                    |
|                                     |                      |                                                                                                    |

Il vous suffira de faire valider ; Vous vérifiez ensuite que tout est bien OK

#### Installation · FreshRSS: étape 2

#### Installation de PHP

| <b>Ok !</b> Votre version de PHP est la 8.3.6, qui est compatible avec FreshRSS.                     |
|----------------------------------------------------------------------------------------------------|
| Ok ! Vous disposez de PDO et d'au moins un des drivers supportés (pdo_mysql, pdo_sqlite, pdo_pgsql). |
| Ok ! Vous disposez de cURL.                                                                          |
| Ok ! Vous disposez de l'extension recommandée JSON.                                                  |
| Ok ! Vous disposez de la librairie pour les expressions régulières (PCRE).                           |
| Ok ! Vous disposez de la librairie pour la vérification des types de caractères (ctype).             |
| Ok ! Vous disposez de la librairie pour parcourir le DOM.                                            |
| <b>Ok !</b> Vouz disposez de la librairie requise pour XML.                                          |
| Ok ! Vouz disposez de la librairie recommandée mbstring pour Unicode.                                |
| Ok ! Vous disposez de fileinfo.                                                                      |

#### Installation des fichiers

| Ok ! Les droits sur le répertoire de data sont bons.          |  |
|---------------------------------------------------------------|--|
| Ok ! Les droits sur le répertoire de cache sont bons.         |  |
| Ok ! Les droits sur le répertoire temporaire sont bons.       |  |
| Ok ! Les droits sur le répertoire des utilisateurs sont bons. |  |
| Ok ! Les droits sur le répertoire des favicons sont bons.     |  |
| Passer à l'étape suivante                                     |  |

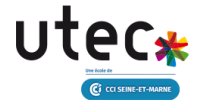

# Etape 12 : Configuration de la base de données

Une fois que tous les fichiers sont OK, vous arriverez dans la configuration de la base de données

| Installation · Fresh                      | RSS: étape 3                              |
|-------------------------------------------|-------------------------------------------|
| <b>Ok !</b> La configuration de           | la base de données a été enregistrée.     |
| Configuration de la b                     | ase de données                            |
| Type de base de données                   | MySQL / MariaDB 🗸                         |
| Hôte                                      | localhost                                 |
| Nom d'utilisateur pour base<br>de données | freshrss                                  |
| Mot de passe pour base de<br>données      | password 🔿 😋                              |
| Base de données                           | freshrss_db                               |
| Préfixe des tables                        | freshrss_                                 |
|                                           | Valider Annuler Passer à l'étape suivante |

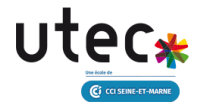

# Etape 13 : Configuration générale

Ensuite vous allez devoir configurer un utilisateur avec un mot de passe pour vous connectez

| Configuration généra            | ale                                            |    |  |
|---------------------------------|------------------------------------------------|----|--|
| Nom de l'utilisateur par        | Florian                                        |    |  |
| défaut                          | 16 caractères alphanumériques maximun          | n  |  |
| Méthode d'authentification      | Formulaire (traditionnel, requiert JavaScript) | ~  |  |
| Mot de passe                    |                                                | 07 |  |
| (pour connexion par formulaire) | 7 caractères minimum                           |    |  |
|                                 | Valider Annuler                                |    |  |

Et voila vous avez finis la configuration de votre FreshRSS

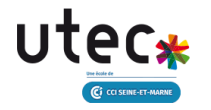

# Etape 14 : Connexion

A la fin vous arriverez sur la page de connexion, connectez vous et vous avez finis d'installer

FreshRSS!

| FreshRSS |                              |   | Connexion |
|----------|------------------------------|---|-----------|
|          |                              |   |           |
|          | Connexion                    |   |           |
|          | Nom d'utilisateur            |   |           |
|          |                              | ^ |           |
|          | Mot de passe                 |   |           |
|          |                              | ^ |           |
|          | 🕜 Rester connecté (90 jours) |   |           |
|          | Connexión                    |   |           |
|          |                              |   |           |

Nous allons continuez ensuite avec l'utilisation de FreshRss !

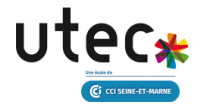

# Etape 15 : Utilisation de FreshRSS

Vous arriverez sur cette page, vous pouvez supprimer tous les flux principaux.

| FreshRSS                  |                                                |                              |  |
|---------------------------|------------------------------------------------|------------------------------|--|
| Gestion des abonnements + |                                                | 🙆 🖻 🛨 🏠 🔳 Marquer comme lu 🗸 |  |
| ≡ Flux principaux         | Aujourd'hui — 25 novembre 2024                 |                              |  |
| 무 Flux importants         |                                                |                              |  |
| 🖈 Articles favoris (0)    |                                                |                              |  |
| ✓ Mes étiquettes          |                                                |                              |  |
| ✓ Sans catégorie          |                                                |                              |  |
|                           |                                                |                              |  |
|                           |                                                |                              |  |
|                           |                                                |                              |  |
|                           | ☆      ○ FreshRSS releases     FreshRSS 1.22.0 |                              |  |
|                           |                                                |                              |  |
|                           |                                                |                              |  |

Ensuite dans Gestion des abonnements à gauche

| Gestion | des a | bonnements |  |
|---------|-------|------------|--|
| 0000000 | 4054  | Sormeries  |  |

#### Ensuite, ajouter un flux/une catégorie :

| FreshRSS                      |                              |   |  |
|-------------------------------|------------------------------|---|--|
| Gestion des abonnements       |                              |   |  |
| Ajouter un flux/une catégorie | Ajouter up flux/upo catógori |   |  |
| Gestion des abonnements       | Ajouter un nux/une categori  | e |  |
| Gestion des étiquettes        | Ajouter une catégorie        |   |  |
| Importer / exporter           | Catégorie                    |   |  |
| Outils d'abonnement           |                              |   |  |
| Statistiques                  | Ajouter                      |   |  |
| Statistiques principales      |                              |   |  |
| Flux inactifs                 | Ajouter un flux              |   |  |
| Répartition des articles      | URL du flux                  |   |  |
|                               | Catégorie Sans catégorie ~   |   |  |
|                               | ► Type de source de flux     |   |  |
|                               | ► Avancé                     |   |  |
|                               | Ajouter                      |   |  |

#### Ajouter une catégorie, ajouter un nom, puis ajouter :

| Ajouter une catégorie |               |  |  |  |
|-----------------------|---------------|--|--|--|
| Catégorie             | Cybersécurité |  |  |  |
|                       | Ajouter       |  |  |  |

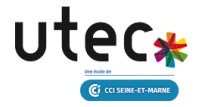

Enfin, il vous suffit maintenant d'ajouter l'url du lien de flux que vous désirez, d'ajouter la catégorie que vous venez de créer.

| Ajouter un flux          |                                            |   |  |
|--------------------------|--------------------------------------------|---|--|
| URL du flux              | https://www.01net.com/actualites/securite/ | P |  |
| Catégorie                | Cybersécurité 🗸                            |   |  |
| ► Type de source de flux |                                            |   |  |
| ► Avancé                 |                                            |   |  |
|                          | Ajouter                                    |   |  |

Vous pourrez ensuite modifiée les informations de votre flux comme vous le voulez

| P Filtrer ou Statistiques Informations Titre Olnet.com Description Actualité tech. tests produits, astuces Ramp: téléchargements |  |
|----------------------------------------------------------------------------------------------------|--|
| Informations Titre Office.com Description Actualité tech. tests produits, astuces Ramp: téléchargements                          |  |
| Titre Ofnet.com                                                                                                    |  |
| Derription Actualité tech, tests produits, astuces Ramp: téléchargements                                                         |  |
|                                                                                                    |  |
| URL du site https://www.01net.com/                                                                                               |  |
| URL du flux https://www.01net.com/feed/                                                                                          |  |
| Vérifier la validité du flux                                                                                                    |  |
| Catégorie Cybersécurité                                                                                                    |  |
| Visibilité Afficher dans les flux principaux V                                                                                   |  |
| Critère d'unicité des articles ID standard (défaut)                                                                              |  |
| <ul> <li>Utile pour les flux invalides.</li> <li>A Changer le critère peut créer des doublons.</li> </ul>                        |  |
| Ne pas automatiquement Par défaut                                                                                                |  |
| rafraîchir plus souvent que 🧧 désactivé                                                                                          |  |
| Valider Annuler Supprimer                                                                                                    |  |
| Et voila : Gestion des abonnements                                                                                               |  |
| * Cybersácuritá                                                                                                    |  |
| se Cybersecurite                                                                                                    |  |
|                                                                                                    |  |
| 🔅 🕕 01net.com                                                                                                    |  |

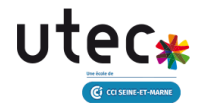

# Vous avez maintenant votre flux d'actualité qui seront envoyé directement sur votre flux principal de votre FreshRSS

| Aujourd'hui — 25 novembre 2024 |  | Flux princip | al                                                                                                    |  |   |
|--------------------------------|--|--------------|----------------------------------------------------------------------------------------------------|--|---|
|                                |  | 0 01net.com  | Black Friday : ne soyez jamais à court d'électricité, les stations électriques portables BLUETTI sont remisées jusqu'à -47% |  | R |
|                                |  | 0 01net.com  | Microsoft Office à 25% du prix officiel, c'est possible à Black Friday chez ce partenaire certifié Microsoft                |  | ନ |
|                                |  | 00 01net.com | C'est la cohue sur ce Air Fryer NINJA, tout le monde se l'arrache sur Amazon au Black Friday 🗲                              |  | Ø |
|                                |  | 0 01net.com  | SFR encore piraté : des hackers divulguent les données de 3,6 millions d'abonnés                                            |  | ଭ |
|                                |  | 0 01net.com  | Après les P55 et Xbox, Amazon détruit le prix des Nvidia Shield TV Pro sans pitié                                           |  | Ø |
|                                |  | 0 01net.com  | Black Friday Amazon : ce lundi matin, 12 nouvelles pépites de FOU sont tombées 🤸                                            |  | ନ |
|                                |  | 0 01net.com  | Windows 11 24H2 : Microsoft confirme que sa mise à jour fait crasher certains jeux Ubisoft                                  |  | ନ |
|                                |  | 0 01net.com  | L'application Google Agenda intègre désormais Google Tasks                                                                  |  | ନ |
|                                |  | 0 01net.com  | Test iPad mini 7 : une mise à jour paresseuse pour la meilleure des petites tablettes                                       |  | P |
|                                |  | 0 01net.com  | Vendu pour un prix ridicule de 175€, ce Poco M6 Pro répond aux exigences de 98% des Français                                |  | R |